## 宣教流程简易

一、 打开<mark>支付宝</mark>扫一扫二维码或下载<mark>警察叔叔 APP</mark> 点击"智安通"

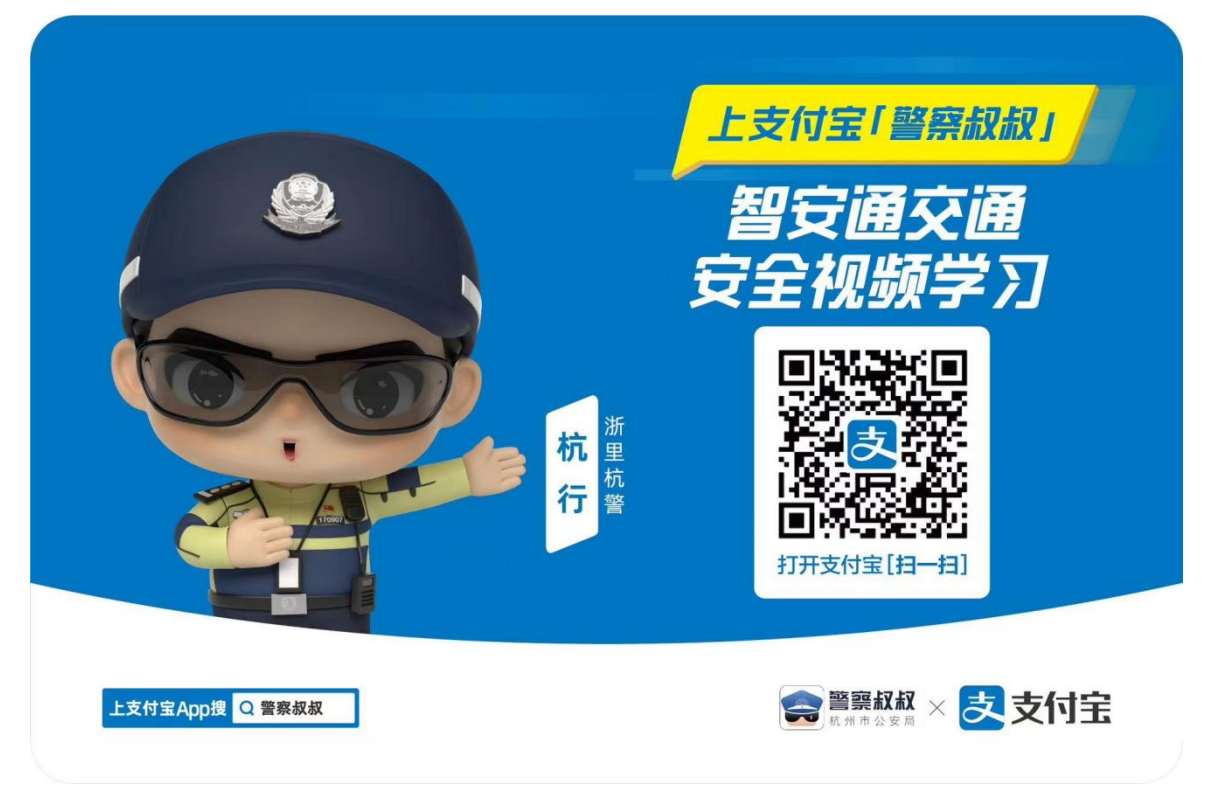

二、 进入警察叔叔群众账号

## (一) 选择社区

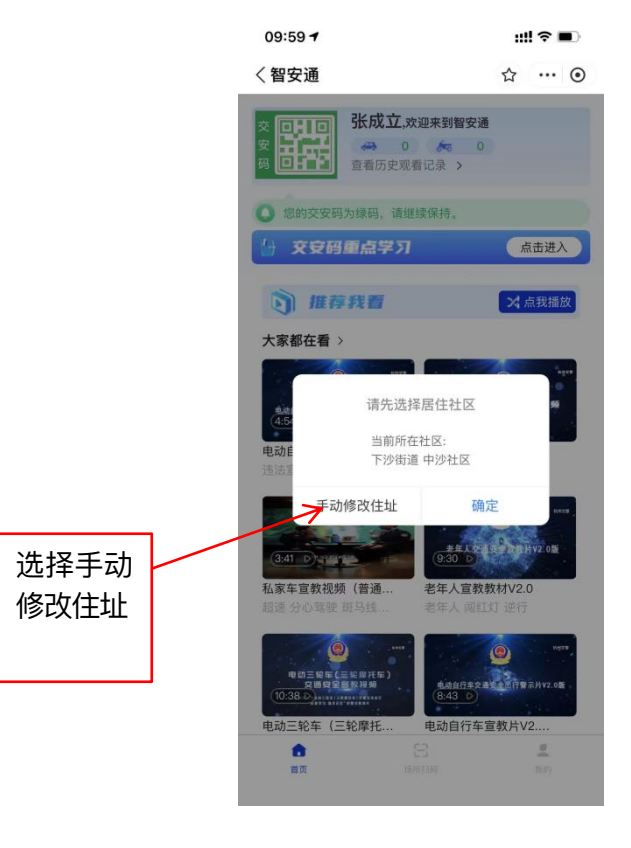

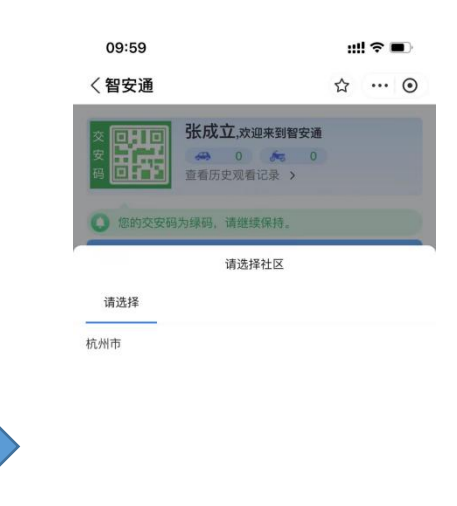

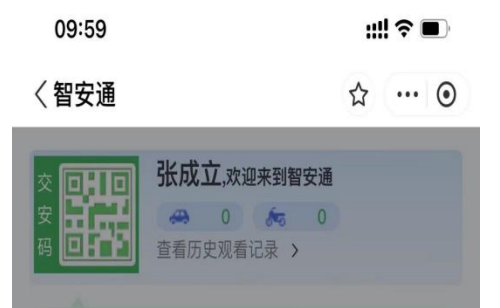

请选择社区

() 您的交安码为绿码,请继续保持。

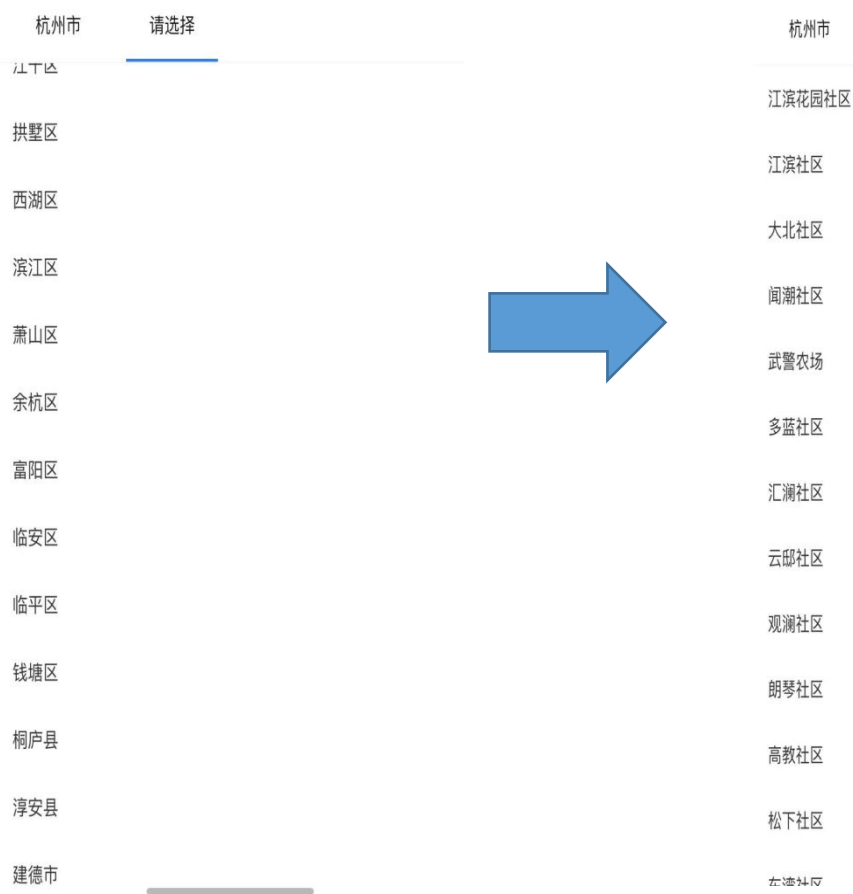

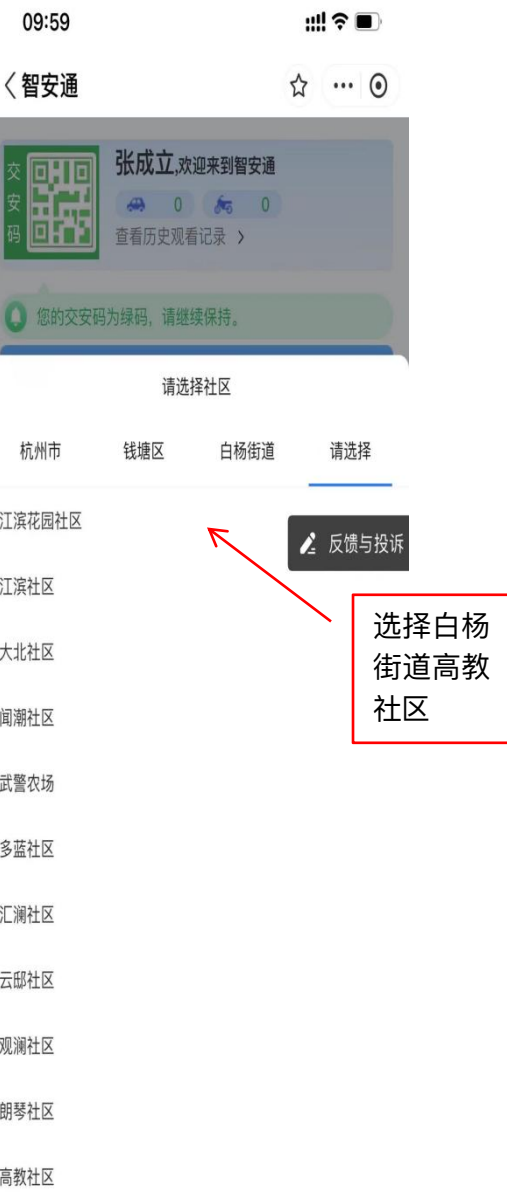

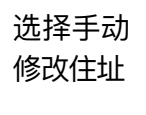

(二) 选择单位

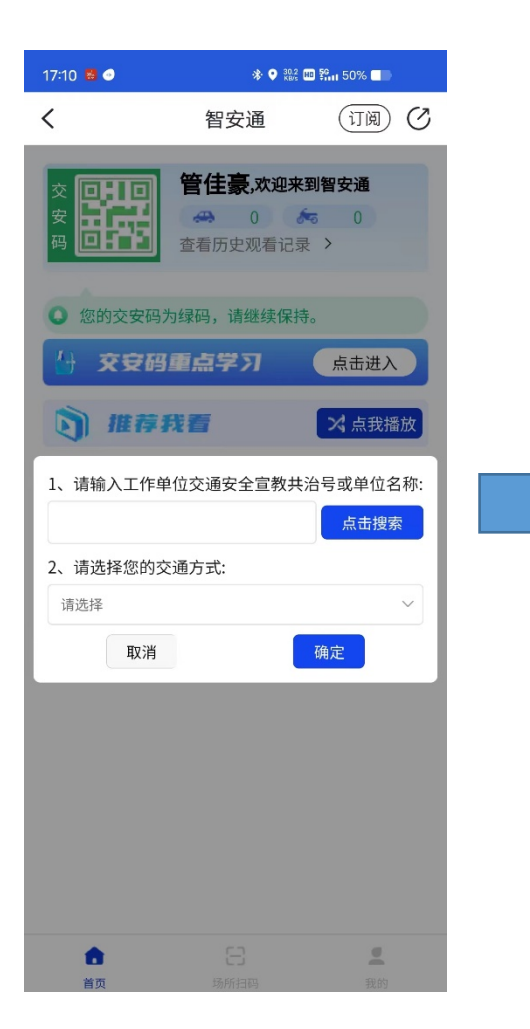

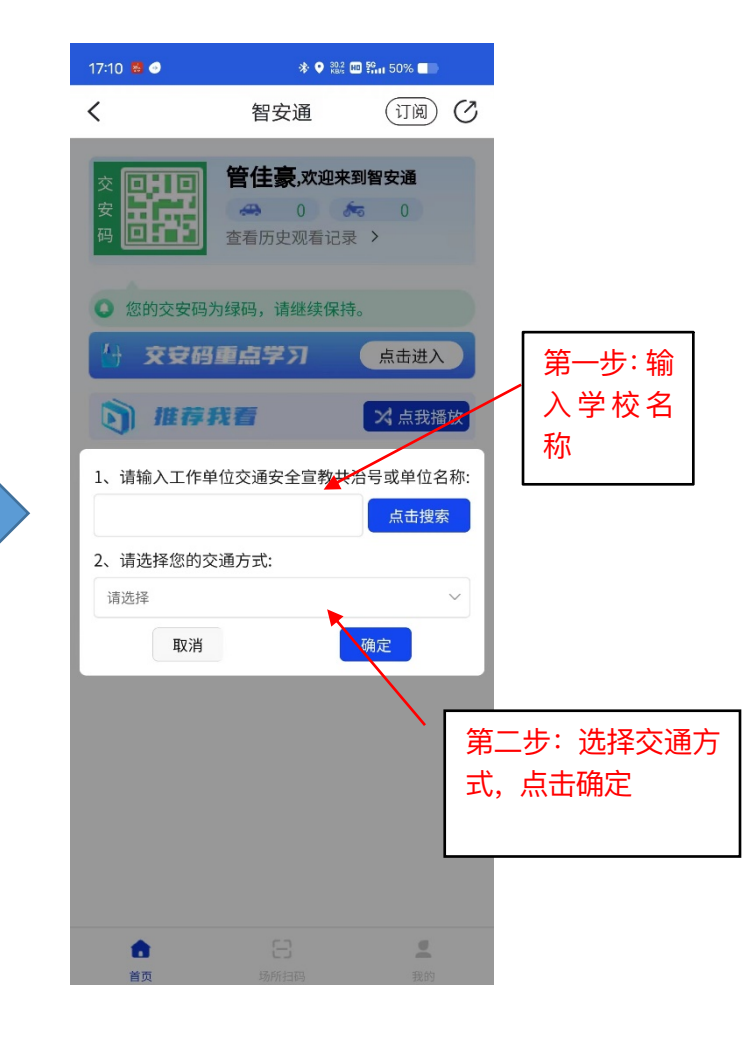

## 三、 点击-大家都在看-选择-相应出行方式对应视频观看完成即可

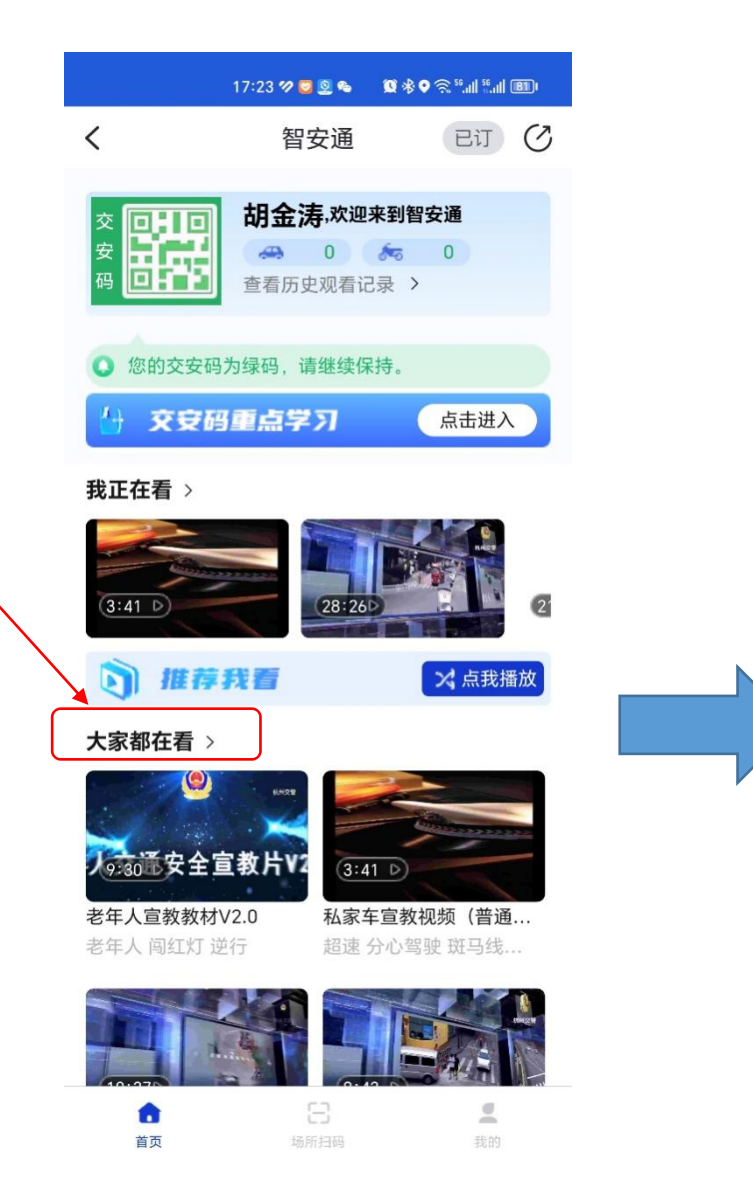

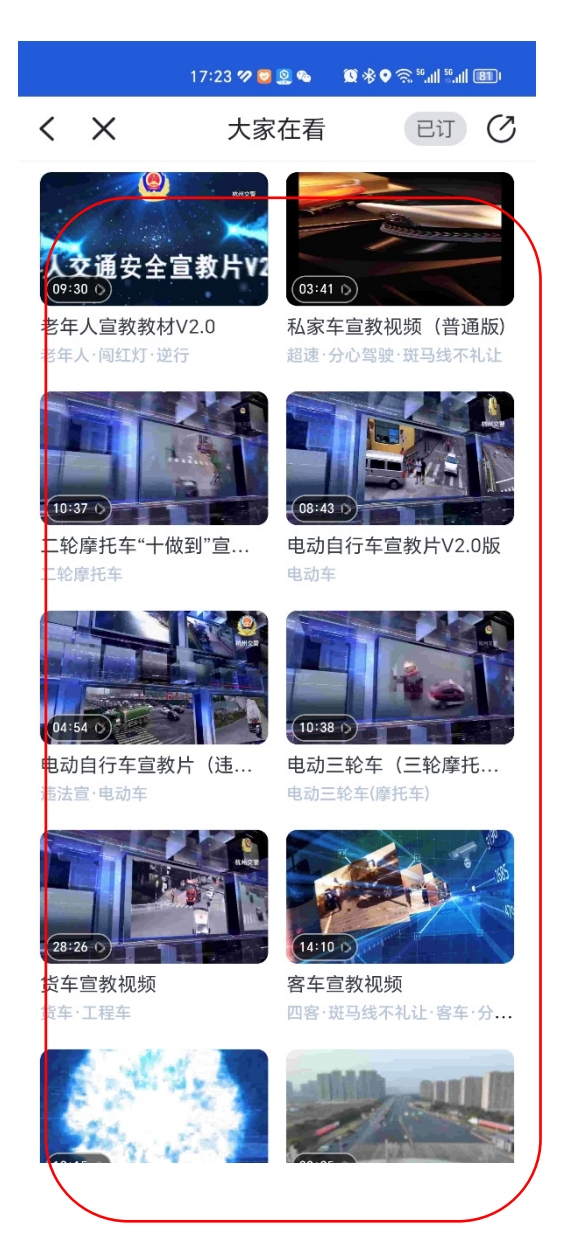